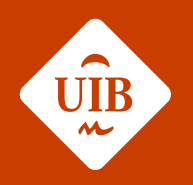

## Universitat de les Illes Balears

### Formalitzar acord d'estudis

Programes d'intercanvi de la UIB

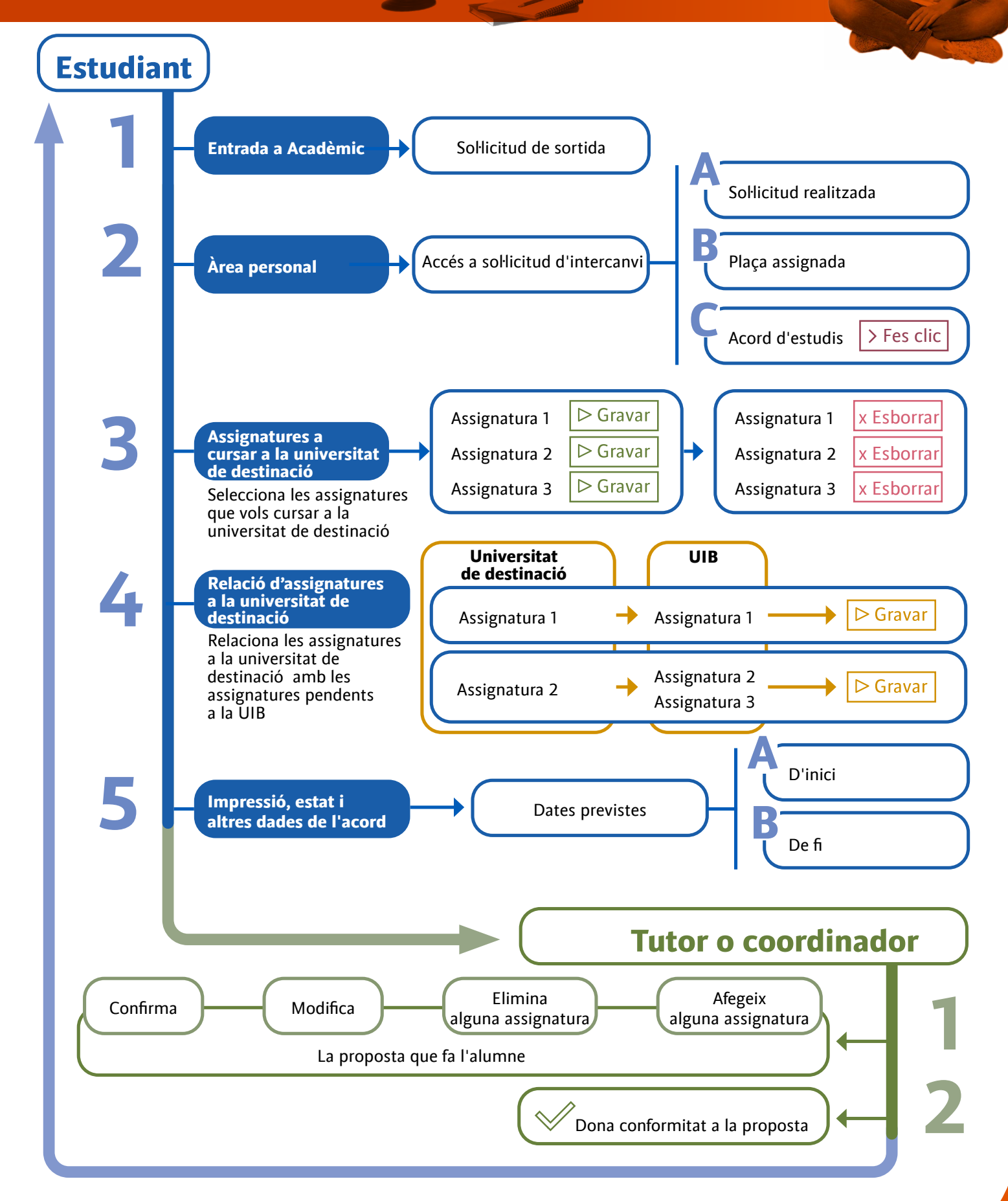

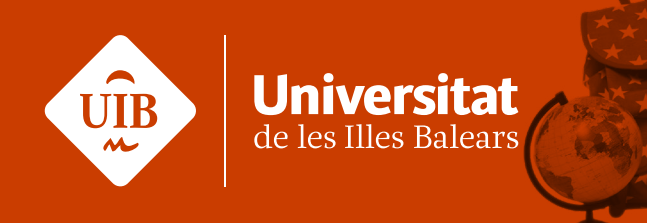

# Formalitzar acord d'estudis Programes d'intercanvi de la UIB

| Ves a Acadèmi<br>Sol·licitud de s                                          | c, ini<br>ortio | icia la<br><mark>da</mark> . | sessió i ves a la pe                                       | estanya <mark>Mob</mark> | oilitat >             | Programes              | d'intercanvi >                                                                                                    |
|----------------------------------------------------------------------------|-----------------|------------------------------|------------------------------------------------------------|--------------------------|-----------------------|------------------------|----------------------------------------------------------------------------------------------------|
| <ul> <li>Programes d'intercanvi</li> <li>Intercanvis de sortida</li> </ul> | Mobilitat       | / Mobilitat > I              | Programes d'intercanvi > Intercanvis de sortida > Sol·lici | tud de sortida           |                       |                        |                                                                                                    |
| Sol·licitud de sortida                                                     |                 | eleccio d'ei                 | cpedient                                                   | 🕞 Informació: 📐          | Seleccionar expedient |                        |                                                                                                    |
|                                                                            |                 | Centre                       | Pla                                                        | Estudis                  | Tipus d'estudis       | Especialitat           | Estat / Motiu                                                                                                    |
|                                                                            | k               | 9411                         | 618 - GPS2 - Grau de Psicologia (pla 2020)                 | PS - Grau de Psicologia  | Grau                  | Psicologia de la Salut | Obert                                                                                                    |
|                                                                            |                 | 0411                         | 252 - CDSL - Grau de Dricologia (ola 2009)                 | DC Crou de Dricelasia    | Grau                  | Coose determiner       | We want the state of the state of the state |

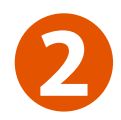

#### A la teva Àrea personal, ves a la pestanya Accés a sol·licitud d'intercanvi > Acord d'estudis.

| LICITUD REALITZADA |                  |                                    |                                |                   |
|--------------------|------------------|------------------------------------|--------------------------------|-------------------|
|                    | Estat 🔀          | Tipus de programa d'intercanvi 🛛 😡 | Curs acadèmic de sortida 🛛 🛛 🔂 | Accions Especials |
| <b>1</b>           | Solicitud Admesa | Erasmus+ KA131                     | 2023 / 2024                    |                   |

| <ul> <li>NOVA SOL·LICITUD DE SORTIDA I</li> <li>Programa d'intercanvi</li> </ul> | No és possible carregar programes d'intercanvi per alguna de les següents raons:     Periode no informat     Crèdits minims no superats     Tens alguna sol·licitud en Llista d'espera |
|----------------------------------------------------------------------------------|----------------------------------------------------------------------------------------------------|
|                                                                                  |                                                                                                    |

| urs acadèmic de sortida 🛛 🗎                                                  | Tipus de programa d'intercanvi   | Universitat de destí 🛛 🖥                           | País 🗎   | Període 🖯 | Mesos d'estada 🗳 | Tutor assignat                  | Ð | Estat           |
|------------------------------------------------------------------------------|----------------------------------|----------------------------------------------------|----------|-----------|------------------|---------------------------------|---|-----------------|
| 2023                                                                         | Erasmus+ KA131                   | Bayerische-Julius Maximillans-Universität Würzburg | Alemanya | Anual     | 10               | 2581-Pedro José Montoya Jiménez | 9 | Renunciar/Accep |
| mació de la universitat;                                                     |                                  |                                                    |          |           |                  |                                 |   |                 |
| URL: http://https://wuestar                                                  | t.uni-wuerzburg.de/ O            |                                                    |          |           |                  |                                 |   |                 |
|                                                                              |                                  |                                                    |          |           |                  |                                 |   |                 |
| Dades de contacte de l'Ofici                                                 | na de Relacions Internacionals 🔎 |                                                    |          |           |                  |                                 |   |                 |
| Dades de contacte de l'Ofici                                                 | na de Relacions Internacionals 🔎 |                                                    |          |           |                  |                                 |   |                 |
| Dades de contacte de l'Ofici                                                 | na de Relacions Internacionals   |                                                    |          |           |                  |                                 |   |                 |
| Dades de contacte de l'Ofici<br>DADES BANCÀRIES I PERÍOD                     | na de Relacions Internacionals   |                                                    |          |           |                  |                                 |   |                 |
| Dades de contacte de l'Ofici<br>DADES BANCÀRIES I PERÍOD                     | na de Relacions Internacionals O |                                                    |          |           |                  |                                 |   |                 |
| Dades de contacte de l'Ofici<br>DADES BANCÀRIES I PERÍOD<br>lúmero de compte | na de Relacions Internacionals 🔎 | Dates de l'estad                                   |          | No        | informat         |                                 |   |                 |
| Dades de contacte de l'Ofici<br>DADES BANCÀRIES I PERÍOD<br>úmero de compte  | na de Relacions Internacionals 🔎 | Dates de l'estad:                                  |          | No        | informat         |                                 |   |                 |
| Dades de contacte de l'Ofici<br>DADES BANCÀRIES I PERÍOD<br>úmero de compte  | na de Relacions Internacionals 🔎 | Dates de l'estad:                                  |          | No        | informat         |                                 |   |                 |
| Dades de contacte de l'Ofici<br>DADES BANCÀRIES I PERÍOD<br>úmero de compte  | na de Relacions Internacionals 🔎 | Dates de l'estad:                                  |          | No        | informat         |                                 |   |                 |

Servei de Relacions Internacionals

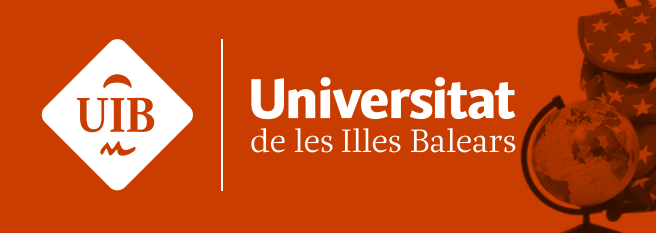

#### Formalitzar acord d'estudis

Programes d'intercanvi de la UIB

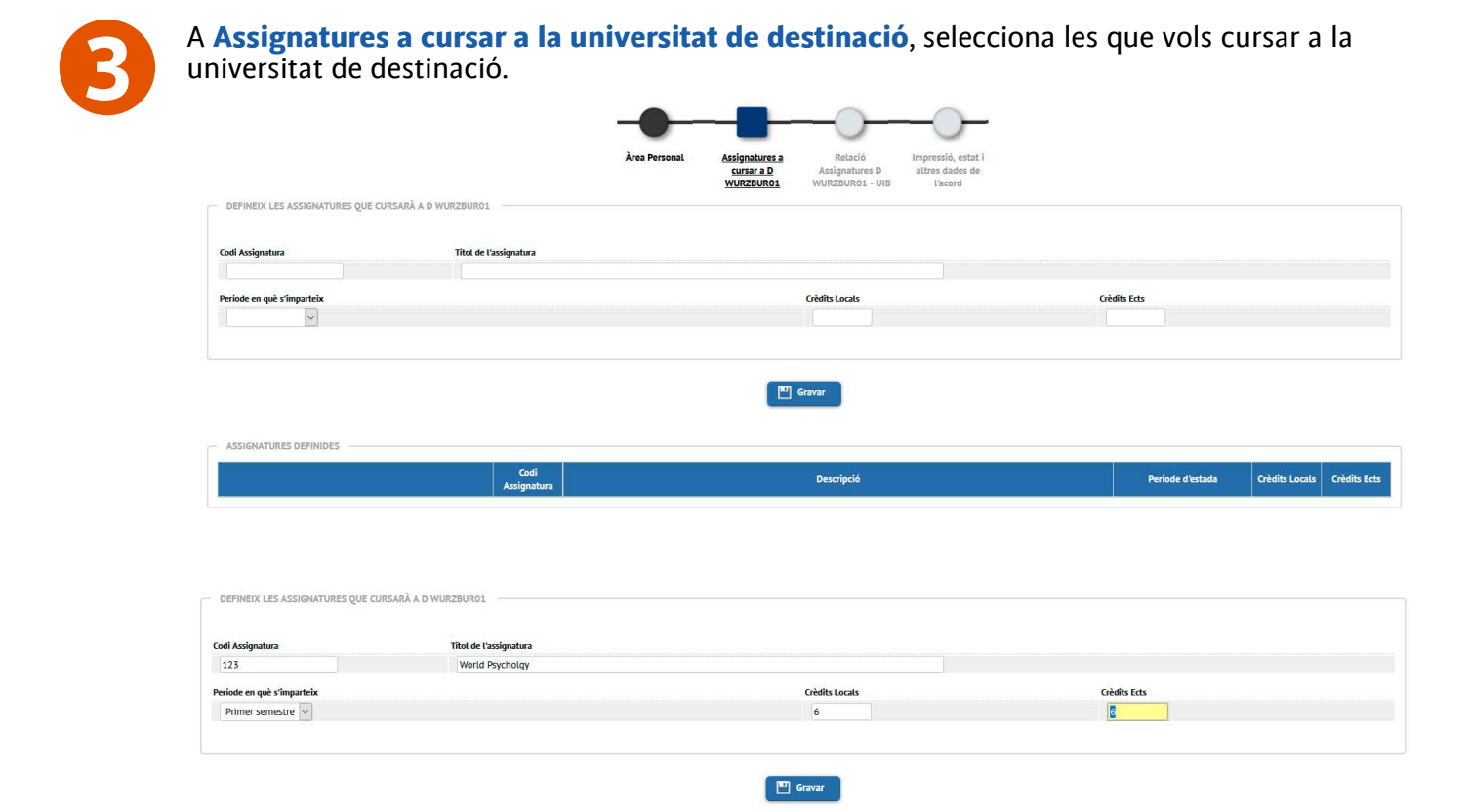

Grava d'una en una les assignatures que vols cursar a la universitat de destinació. Revisa i esborra les assignatures amb errors o que finalment no vulguis cursar.

| Codi Assignatura Descripció Període | stada Crèdits Loc |                  |
|-------------------------------------|-------------------|------------------|
|                                     |                   | als Credits Ects |
| Vord Psychology Primer se           | estre 6.0         | 6.0              |

| ASSIGNATORES DETINIDES |                  |                            |                  |                |              |
|------------------------|------------------|----------------------------|------------------|----------------|--------------|
|                        | Codi Assignatura | Descripció                 | Període d'estada | Crèdits Locals | Crèdits Ects |
| 🗙 Esborrar             | 123              | World Psycholgy            | Primer semestre  | 6.0            | 6.0          |
| 🗶 Esborrar             | 456              | Psychology of the elements | Primer semestre  | 5.0            | 5.0          |

Servei de Relacions Internacionals

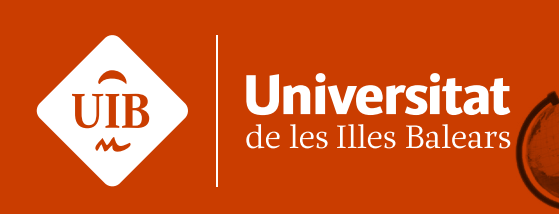

#### Formalitzar acord d'estudis

Programes d'intercanvi de la UIB

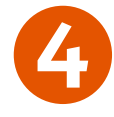

Relaciona les **assignatures de la universitat de destinació** amb les **pendents a la UIB**. Si trobes que de les assignatures proposades com a optatives **no hi ha un equivalent a la UIB però vols reconèixer l'assignatura cursada**, ves a la columna d'assignatures UIB i al peu de pàgina, trobarà una capsa informativa que diu: **Si no trobes l'assignatura optativa fes clic aquí per inserir-la a la llista**.

| Descripció                                | Locals | Ects         | Descripció                                                          | Crèdits           | Tipus d'assignatura | Crèdits Ects | Curs |
|-------------------------------------------|--------|--------------|---------------------------------------------------------------------|-------------------|---------------------|--------------|------|
| Psychology of the elements                | 5.0    | 5.0          | 21335 - Problemes Ètics i Codis Deontològics                        | 3.0               | Optativa            | 3.0          | 4    |
|                                           |        |              | 21337 - Introducció a la Teoria Psicoanalítica                      | 3.0               | Optativa            | 3.0          | 4    |
|                                           |        |              | 21338 - Psicologia de l'Activitat Física i de l'Esport              | 3.0               | Optativa            | 3.0          | 4    |
|                                           |        |              | 21339 - Psicologia de la Discapacitat i la Dependència              | 3.0               | Optativa            | 3.0          | 4    |
|                                           |        |              | 21343 - Psicologia Positiva                                         | 3.0               | Optativa            | 3.0          | 4    |
|                                           |        |              | 21344 - Trastorns Perceptius i de l'Atenció                         | 3.0               | Optativa            | 3.0          | 4    |
|                                           |        |              | 21345 - Psicofisiologia                                             | 3.0               | Optativa            | 3.0          | 4    |
|                                           |        |              | 21346 - Psicobiologia del Desenvolupament                           | 3.0               | Optativa            | 3.0          | 4    |
|                                           |        |              | 21347 - Neuropsicologia Clínica                                     | 3.0               | Optativa            | 3.0          | 4    |
|                                           |        |              | 21348 - Psicofarmacologia                                           | 3.0               | Optativa            | 3.0          | 4    |
|                                           |        |              |                                                                     | 22                | 2.2                 | 122          |      |
|                                           |        |              | Si no trobes alguna assignatura optativa fes click aqui per a inser | r-ia en la liista |                     |              |      |
| ACIÓ ENTRE ASSIGNATURES D WURZBUR01 - UIB |        |              |                                                                     |                   |                     |              |      |
|                                           |        | Assignatures | a D WURZBUR01                                                       | Assign            | atures a UIB        |              |      |
| Fshorrar 789 - Neuronsur                  | halaau |              | 21333 - Història                                                    | de la Desigualtat |                     |              |      |

| 5.0 | Uptativa          |                                   |
|-----|-------------------|-----------------------------------|
| 3.0 | Optativa          |                                   |
| 3.0 | Optativa          |                                   |
|     | 5.0<br>3.0<br>3.0 | 5.0Optativa3.0Optativa3.0Optativa |

21341 - Ergonomia Cognitiva 21342 - Psicologia de les Emergències

3.0

- -

Optativa

Si no trobes alguna assignatura optativa fes click aquí per a inserir-la en la llista

Servei de Relacions Internacionals

X Esborrar

21348 - Psicofarmacologia

123 - World Psycholgy

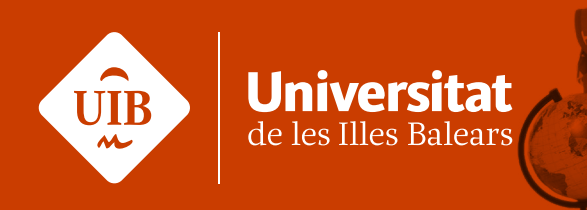

#### Formalitzar acord d'estudis

Programes d'intercanvi de la UIB

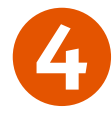

#### S'obre una subpantalla on podràs afegir assignatures amb un **reconeixement de mobilitat**. Aquestes assignatures tenen un **codi específic**.

|                                                        | carboard in symptotic control (intervaled) (in order in the second second s |           |  |
|--------------------------------------------------------|----------------------------------------------------------------------------------------------------|-----------|--|
| Cerca d'assignatures                                   |                                                                                                    |           |  |
| SELECCIONI L'ASSIGNATURA Q                             | QUE VOL AFEGIR A LA LLISTA D'ASSIGNATURES                                                                                                    |           |  |
|                                                        | 000050                                                                                                    |           |  |
| Codi d'assignatura                                     |                                                                                                    |           |  |
|                                                        |                                                                                                    |           |  |
| OP060 - RECONEIXEMENT DE                               | MOBILITAT                                                                                                    |           |  |
| Descripció                                             | Reconeixement de mobilitat                                                                                                    | Modificar |  |
| Descripcio                                             |                                                                                                    |           |  |
|                                                        | Optativa                                                                                                    |           |  |
| Tipus d'assignatura                                    | 4                                                                                                    |           |  |
| Tipus d'assignatura<br>Curs<br>Cràdite                 | 4                                                                                                    |           |  |
| Tipus d'assignatura<br>Curs<br>Crèdits<br>Crèdits Ects | 4<br>5.0<br>5.0                                                                                                    |           |  |
| Tipus d'assignatura<br>Curs<br>Crèdits<br>Crèdits Ects | 4<br>5.0<br>5.0                                                                                                    |           |  |
| Tipus d'assignatura<br>Curs<br>Crèdits<br>Crèdits Ects | 4<br>5.0<br>5.0                                                                                                    |           |  |

900XXX: els tres darrers dígits són els que fan referència al **número de crèdits** i s'han d'entendre com a 00,0. Per exemple: si volem fer un reconeixement de mobilitat d'assignatures optatives i l'assignatura a destinació té 3,5 crèdits ECTS, posarem 900035; si és de 6 crèdits, serà 900060, i així successivament. Si es reconeixen **dues assignatures amb el mateix nombre de crèdits**, el codi 900 serà el que iniciarà el compte d'assignatures amb el mateix nombre de crèdits. Per exemple, 900060, 901060 i així successivament.

Hi ha certs punts a tenir en compte:

**1.** L'alumne OUT de mobilitat es pot **matricular d'assignatures no activades/ofertes** durant el curs acadèmic de l'intercanvi i ser reconegudes per les que cursarà a destinació.

2. El reconeixement de mobilitat sempre ha de tenir una assignatura a destinació per reconèixer; no podem reconèixer crèdits de mobilitat UIB per crèdits de mobilitat a destinació. Sempre enllaçarem una assignatura que es correspongui amb el pla d'estudis de destinació.

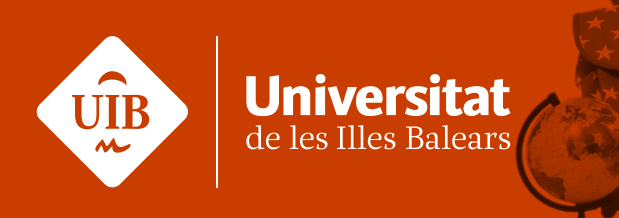

## Formalitzar acord d'estudis Programes d'intercanvi de la UIB

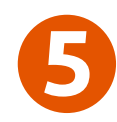

A continuació, a Impressió, estat i altres dades de l'acord, emplena les dades de idioma, dates previstes de inici i finalització d'intercanvi i web catàleg de cursos de la universitat de destinació.

|                                                                                                    |                                                                                                    |                                    | GRONING03                                                     | Assignatures NL<br>GRONING03 - LIIB                                                | l'acord          |              |          |
|----------------------------------------------------------------------------------------------------|----------------------------------------------------------------------------------------------------|------------------------------------|---------------------------------------------------------------|------------------------------------------------------------------------------------|------------------|--------------|----------|
|                                                                                                    |                                                                                                    |                                    | GROATINGUS                                                    |                                                                                    | Lacoro           |              |          |
|                                                                                                    |                                                                                                    |                                    | ALTRE                                                         | S DADES                                                                            |                  |              |          |
| Nivell de l'idioma que es compromet l'alumne a ten                                                                                                    | ir abans d'iniciar l'intercanvi                                                                                                    |                                    |                                                               |                                                                                    |                  |              |          |
| dioma O Anglès 🗸                                                                                                    |                                                                                                    | Nivell                             | B2 - B2 - Nivell av                                           | vançat 🔹                                                                           | •                |              |          |
| Dates previstes d'inici i finalització de l'intercanvi                                                                                                    |                                                                                                    |                                    |                                                               |                                                                                    |                  |              |          |
| Data prevista d'inici                                                                                                    | o 📃 🛅                                                                                                    |                                    |                                                               | Data prevista de fi                                                                |                  | 0            | <b></b>  |
| Neb del catàleg de cursos de la universitat destí                                                                                                    |                                                                                                    | https://www.saxion.edu             | /programmes#facet_Educ                                        | ation%20type=exchange                                                              | &view            |              |          |
|                                                                                                    |                                                                                                    |                                    |                                                               |                                                                                    |                  |              |          |
|                                                                                                    |                                                                                                    |                                    |                                                               |                                                                                    |                  |              |          |
|                                                                                                    |                                                                                                    |                                    |                                                               |                                                                                    |                  |              |          |
|                                                                                                    |                                                                                                    |                                    | ALTRE                                                         | ES DADES                                                                           |                  |              |          |
| livell de l'idioma que es compromet l'alumne a ten                                                                                                    | ir abans d'iniciar l'intercanvi                                                                                                    |                                    |                                                               |                                                                                    |                  |              |          |
| dioma O Anglês 🗸                                                                                                    |                                                                                                    | Nivell                             | B2 - B2 - Nivell a                                            | vançat                                                                             | ~                |              |          |
| ntes esculatos d'Iolel i Enatitareló de l'Intercond                                                                                                    |                                                                                                    |                                    |                                                               |                                                                                    |                  |              |          |
| ates previstes a micri miatitzacio de cintercanvi                                                                                                    |                                                                                                    |                                    |                                                               |                                                                                    |                  |              |          |
| Data prevista d'inici                                                                                                    | 0 01/09/2023                                                                                                    |                                    |                                                               | Data prevista de fi                                                                |                  | 01/06/2024   | <b>a</b> |
| vates previstes d'inici<br>Nata prevista d'inici<br>Veb del catàleg de cursos de la universitat destí                                                                                             | 0 01/09/2023                                                                                                    | https://www.saxion.edu             | /programmes#facet_Edu                                         | Data prevista de fi<br>cation%20type=exchange                                      | åview            | 01/06/2024   | <b></b>  |
| vales previses o mici i micianizació de i mercany<br>Data prevista d'inici<br>Veb del catàleg de cursos de la universitat destí                                                                   | 0 01/09/2023                                                                                                    | https://www.saxion.edu             | /programmes#facet_Edu                                         | Data prevista de fi<br>cation%20type=exchange                                      | &view            | 01/06/2024   | <b></b>  |
| vates previstes d'inici finalatado de c'intercany<br>Data prevista d'inici<br>Yeb del catàleg de cursos de la universitat destí                                                                   | 0 01/09/2023                                                                                                    | https://www.saxion.edu             | /programmes#facet_Edu                                         | Data prevista de fi<br>cation%20type=exchange                                      | åview            | 0 01/06/2024 | <b>a</b> |
| vates prevista d'inici<br>Jata prevista d'inici<br>Veb del catàleg de cursos de la universitat desti                                                                                              | 0 01/09/2023                                                                                                    | https://www.saxion.edu             | /programmes#facet_Edu                                         | Data prevista de fi<br>cation%20type=exchange<br>Gravar                            | &view            | 0 01/06/2024 | <b></b>  |
| vates pervista d'inici<br>Jata prevista d'inici<br>Veb del calàleg de cursos de la universitat desti                                                                                              | 01/09/2023                                                                                                    | https://www.saxion.edu             | /programmes#facet_Edu                                         | Data prevista de fi<br>cation%20type=exchange<br>Gravar                            | &view            | 01/06/2024   | <b></b>  |
| vates pervista d'inici<br>Jata prevista d'inici<br>Veb del catàleg de cursos de la universitat desti                                                                                              | <ul> <li>01/09/2023</li> <li>Arcrid ex amora</li> </ul>                                                                             | https://www.saxion.edu             | //programmes#facet_Edu                                        | Data prevista de fi<br>cation%20type=exchange<br>Gravar                            | &view            | 0 01/06/2024 | <b>a</b> |
| vate prevista d'inici<br>ata prevista d'inici<br>Yeb del catàleg de cursos de la universitat desti<br>Yeb del catàleg de cursos de la universitat desti                                           | <ul> <li>01/09/2023</li> <li>Acord en espera</li> <li>Acord modificat peri</li> </ul>                                               | https://www.saxion.edu             | //programmes#facet_Edu                                        | Data prevista de fi<br>cation%20type=exchange<br>Gravar                            | &view            | 0 01/06/2024 | ₩        |
| vate: prevista d'inici<br>Jata prevista d'inici<br>Yeb del catàleg de cursos de la universitat desti<br>Yeb del catàleg de cursos de la universitat desti                                         | <ul> <li>01/09/2023</li> <li>Acord en espera</li> <li>Acord modificat per</li> <li>Acord aprovat</li> </ul>                         | https://www.saxion.edu             | /programmes#facet_Edu                                         | Data prevista de fi<br>cation%20type=exchange<br>Gravar                            | &view            | 0 01/06/2024 | <b>₩</b> |
| vate prevista d'inici<br>lata prevista d'inici<br>leb del catàleg de cursos de la universitat desti<br>leb del catàleg de cursos de la universitat desti<br>stat de l'acord<br>ata de modificació | <ul> <li>01/09/2023</li> <li>Acord en espera</li> <li>Acord oprovat</li> <li>20/05/2023</li> </ul>                                  | https://www.saxion.edu             | /programmes#facet_Edu<br>ESTAT E<br>Data d'aprovació          | Data prevista de fi<br>cation%20type=exchange<br>Gravar                            | åvlew            | 0 01/06/2024 |          |
| vates pervista d'inici<br>Jata provista d'inici<br>Yeb del catàleg de cursos de la universitat desti<br>Yeb del catàleg de cursos de la universitat desti<br>Stat de l'acord                      | <ul> <li>01/09/2023</li> <li>Acord en espera</li> <li>Acord notificat per</li> <li>Acord aprovat</li> <li>20/05/2023</li> </ul>     | https://www.saxion.edu<br>l'alumne | /programmes#facet_Edu<br>ESTAT E<br>Data d'aprovació<br>OBSEF | Data previata de fi<br>cation%20type=exchange<br>Graver<br>De LACORD               | &vlew            | 01/06/2024   |          |
| vates pervista d'inici<br>Jata provista d'inici<br>Yeb del catàleg de cursos de la universitat desti<br>Stat de l'acord                                                                           | <ul> <li>01/09/2023</li> <li>Acord en espera</li> <li>Acord on contention</li> <li>Acord aprovat</li> <li>20/05/2023</li> </ul>     | https://www.saxion.edu<br>l'alumne | /programmes#facet_Edu                                         | Data prevista de fi<br>cation%20type=exchange<br>Graver<br>De LACORD               | &view            | 01/06/2024   |          |
| vates pervista d'inici<br>Jata prevista d'inici<br>Yeb del catàleg de cursos de la universitat destí<br>Stat de l'acord                                                                           | <ul> <li>01/09/2023</li> <li>Acord en espera</li> <li>Acord aprovat</li> <li>20/05/2023</li> </ul>                                  | https://www.saxion.edu<br>l'alumne | /programmes#facet_Edu                                         | Data prevista de fi<br>cation%20type=exchange<br>Graver<br>De LACORD               | &view            | 01/06/2024   |          |
| vales prevists u min rimanzado de cimienciano<br>Data prevista d'inici<br>Web del catàleg de cursos de la universitat desti<br>stat de l'acord                                                    | <ul> <li>01/09/2023</li> <li>Acord en espera</li> <li>Acord aprovat</li> <li>20/05/2023</li> </ul>                                  | https://www.saxion.edu             | /programmes#facet_Edu<br>ESTAT E<br>Data d'aprovació<br>OBSEF | Data prevista de fi<br>cation%20type=exchange<br>Graver<br>De L'ACORD              | &view            | 01/06/2024   |          |
| vates pervista d'inici<br>Data prevista d'inici<br>Yeb del catàleg de cursos de la universitat desti<br>Stat de l'acord<br>Data de modificació                                                    | <ul> <li>01/09/2023</li> <li>Acord en espera</li> <li>Acord aprovat</li> <li>20/05/2023</li> </ul>                                  | https://www.saxion.edu             | /programmes#facet_Edu                                         | Data prevista de fi<br>cation%20type=exchange                                      | &view            | 01/06/2024   |          |
| Jota prevista d'inici<br>Data prevista d'inici<br>Web del catàleg de cursos de la universitat destí<br>Estat de l'acord<br>Data de modificació                                                    | <ul> <li>● 01/09/2023</li> <li>● Acord en espera</li> <li>● Acord en espera</li> <li>● Acord aprovat</li> <li>20/05/2023</li> </ul> | https://www.saxion.edu             | /programmes#facet_Edu                                         | Data prevista de fi<br>cation%20type=exchange                                      | &view            | 01/06/2024   |          |
| Jose prevista d'inici<br>Data prevista d'inici<br>Neè del catàleg de cursos de la universitat desti<br>Estat de l'acord<br>Data de modificació                                                    | <ul> <li>O1/09/2023</li></ul>                                                                                                    | https://www.saxion.edu             | /programmes#facet_Edu                                         | Data prevista de fi<br>cation%20kype=exchange<br>Gravar<br>De LACORD               | &view            | 01/06/2024   |          |
| oste prevista d'inici<br>Data prevista d'inici<br>Neè del catàleg de cursos de la universitat desti<br>Estat de l'acord<br>Data de modificació                                                    | <ul> <li>O1/09/2023</li></ul>                                                                                                    | https://www.saxion.edu             | /programmes#facet_Edu                                         | Data prevista de fi<br>cation%20kype=exchange<br>Gravar<br>DE LACORD<br>RVACIONS   | <u>&amp;view</u> | 01/06/2024   |          |
| Joze prevista d'inici intercanor<br>Jozta prevista d'inici<br>Meè del catàleg de cursos de la universitat desti<br>Stat de l'acord<br>Data de modificació                                         | O1/09/2023     D1/09/2023     Acord en espera     Acord oprovat     20/05/2023                                                      | https://www.saxion.edu             | /programmes#facet_Edu<br>ESTAT C<br>Data d'aprovació<br>OBSEF | Data prevista de fi<br>cation%20type=exchange<br>Gravar<br>DE L/ACORD<br>E L/ACORD | åview            | 0 01/06/2024 |          |
| Jose prevista d'inici intercano de contectano de la universitat desti                                                                                                    | <ul> <li>O1/09/2023</li> <li>Acord en espera</li> <li>Acord aprovat</li> <li>20/05/2023</li> <li>Acord en espera</li> </ul>         | https://www.saxion.edu             | Vprogrammes#facet_Edu<br>ESTAT C<br>Data d'aprovació<br>OBSEF | Data prevista de fi<br>cation%20type=exchange<br>Gravar<br>PE LACORD               | åvlev            | 0 01/06/2024 |          |

| and the second second se |                        |                              |  |
|----------------------------------------------------------------------------------------------------|------------------------|------------------------------|--|
| ita dei traspas a matricuta                                                                                                    | 0                      | Acord traspassat a matricula |  |
|                                                                                                    |                        | OBSERVACIONS                 |  |
| No es permeten més canvis fins a                                                                                                    | arribada a destinació. |                              |  |
| Ec proposa capular accionatura 56                                                                                                    | 7 ner xvz              |                              |  |

Una vegada gravat, el **tutor o coordinador** rep la proposta que fa l'alumne i pot confirmar, modificar, eliminar o afegir alguna assignatura. Una vegada revisada la proposta de l'alumne, el tutor o coordinador dona la conformitat a la proposta.

Servei de Relacions Internacionals